## **Despatch Client Order**

From the OPTO ribbon, select the 'Orders' tab and click on the 'Despatch (Sales)' icon to open the Despatch Sales Order window.
 Press <F2> and select the Sales Order from the pop-up list and click OK, press <TAB> to activate the window.

| File | HOME CONTACT<br>Contact<br>Contact | S RESOURCES                 | INVENTORY QUOTE   | S PURCHASING<br>History Sales Orders<br>Cancel Sales Order | ORDERS J<br>Callup Sheet<br>(Sales) | OBS/SCHEDULING<br>Point<br>of Sale<br>Point of Sale | New Factory<br>Order                            | QUALITY               | MANAGEMENT WC<br>tory Order Check A<br>h (Factory) Hist Fac<br>Sheet (Factory) Cancel F<br>Factory Order |
|------|----------------------------------------------------------------------------------------------------|-----------------------------|-------------------|------------------------------------------------------------|-------------------------------------|-----------------------------------------------------|-------------------------------------------------|-----------------------|----------------------------------------------------------------------------------------------------|
|      | Despatch Sales Ord     Order No: Client     Emp No:     Details     Trans:                                                                                                    | er<br>: Code:<br>Desp Date: | Shipping Address: | n:                                                         | Weight:                             |                                                     | PRD Ord/Job:<br>Select<br>Stock OUT<br>Awaiting | Process Process Reset |                                                                                                    |
|      | No                                                                                                    | Part Code                   | Qty Desp          | Qty Job No                                                 | Description                         | n (                                                 | Jnit Price Tax                                  | Disc Inv              |                                                                                                    |

2. A message appears to prompt the user to enter their employee number, **click** <u>OK</u>. In the **Emp No.** field, **press** <**F2**> and select the name of the employee who is despatching the client order from pop-up list and **click** on <u>OK</u>.

| 💷 Despatch Sal | es Order              |                       |          |        |             |                                 |                      |         |      | ×    |  |
|----------------|-----------------------|-----------------------|----------|--------|-------------|---------------------------------|----------------------|---------|------|------|--|
| Order No:      | Client Code:          | Shipping Add          | lress:   |        |             |                                 |                      |         |      |      |  |
| 50151 -        | BADGER                | Badger Mining Pty Ltd |          |        |             |                                 | E Process            |         |      |      |  |
| Emp No:        | 1                     | 12 Old Quarr          |          |        |             |                                 |                      |         |      |      |  |
| -              |                       |                       |          |        |             |                                 | PRD Ord/Job:         |         |      |      |  |
| Details        | Desp Date: 06/02/2019 | CLONCURRY             | (        |        | QLD 4824    |                                 | 🔭 Select             |         | ⊙ R  | eset |  |
|                | ee number.            |                       |          |        | ↓           | ● Stock<br>○ No Sto<br>○ Awaiti | OUT<br>ock Tra<br>ng | nsactio | n    |      |  |
| Trans:         | QK                    |                       | Dim:     |        | Weight:     |                                 |                      | -       |      |      |  |
| No             | Part Code             | Qty [                 | Desp Qty | Job No | Description |                                 | Unit Price           | Тах     | Disc | Inv  |  |

3. Press <TAB> again to bring up the 'Select Parts to Despatch' window and click on the parts to be despatched and click OK.

| 🔳 Despatch Sal                           | es Order  |            |                                            |           |          | [       | - • ×    |
|------------------------------------------|-----------|------------|--------------------------------------------|-----------|----------|---------|----------|
| Order No: Client Code:<br>50151 V BADGER |           |            | Shipping Address:<br>Badger Mining Pty Ltd | Process   |          |         |          |
| Emp No:                                  |           |            | 12 Old Ouerov Poed                         |           |          |         |          |
| Select Parts                             | to Despat | tch        |                                            |           |          |         | ×        |
|                                          |           |            |                                            |           |          |         |          |
| Line No                                  | Tick      | Part Code  | Description                                | Order Qty | Desp Qty | On Hand | Due Date |
| 50151:1                                  |           | ASSB1002   | The Fantastic Assembly                     | 1         |          | 114     | 05/04/18 |
|                                          |           | <u>O</u> K | Clear Select All                           |           |          |         |          |

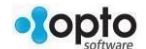

4. Select the parts individually or select all. Check the quantities and click OK.

| 💷 Despatch Sa                             | es Order |           |            |                                           |          |            | (       |          | 8  |
|-------------------------------------------|----------|-----------|------------|-------------------------------------------|----------|------------|---------|----------|----|
| Order No: Client Code:<br>50151 		 BADGER |          |           | 2          | hipping Address:<br>Badger Mining Pty Ltd | Process  |            |         |          |    |
| Select Parts                              | to Despa | tch       | - [        | 12 Old Outpre Pood                        |          |            |         |          | XI |
|                                           |          |           |            |                                           |          |            |         |          |    |
| Line No                                   | Tick     | Part Code |            | Description                               | Order Qt | y Desp Qty | On Hand | Due Date |    |
| 50151:1                                   |          | ASSB1002  |            | The Fantastic Assembly                    |          | 1          | 114     | 05/04/18 |    |
|                                           |          |           | <u>O</u> K | Cancel Clear Select Al                    |          |            |         |          |    |

5. Select the 'Process' icon in the top right corner of the screen to save the despatch order (circled below).

| 💶 Despatch Sales Order |              |                  |                    |                 |                          |                   |          |                                    |                             | ×           |           |  |  |
|------------------------|--------------|------------------|--------------------|-----------------|--------------------------|-------------------|----------|------------------------------------|-----------------------------|-------------|-----------|--|--|
| Order No:              | Client Code: | Shipp            | ng Address:        |                 |                          |                   |          |                                    |                             |             |           |  |  |
| 50151                  | BADGER       | Badg             | er Mining Pty Lt   |                 | H Process                |                   |          |                                    |                             |             |           |  |  |
| Emp No:                |              | 12 O             | d Quarry Road      |                 |                          |                   |          |                                    |                             |             |           |  |  |
| 1 •                    | Robert JONES |                  |                    |                 |                          |                   |          |                                    | DUT<br>ck Transaction<br>ng |             |           |  |  |
|                        | Desp Date: 0 | 06/02/2019 🛗 CLO | CLONCURRY QLD 4824 |                 |                          |                   |          | 🔭 Select 🛛 💿 Reset                 |                             |             |           |  |  |
| Details                |              |                  |                    |                 |                          |                   |          |                                    |                             |             |           |  |  |
|                        |              |                  |                    |                 |                          |                   | <b>•</b> | ● Stock C<br>○ No Sto<br>○ Awaitir | )UT<br>ck Trai<br>ig        | nsactio     | n         |  |  |
| Trans: Trolls          | Transport    |                  | Dim:               |                 | Weight:                  | .000              |          |                                    |                             |             |           |  |  |
| No<br>1 ASSB1002       | Part Code    | Q                | ty Desp Qty<br>I 1 | Job No<br>50151 | Des<br>The Fantastic Ass | cription<br>embly |          | Unit Price<br>400.0000             | Tax<br>6                    | Disc<br>.00 | Inv<br>No |  |  |

6. A prompt window will appear asking you to 'Print Despatch Docket', **click** yes or no to proceed.

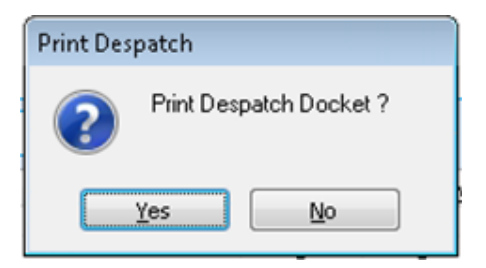

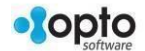